| Autor: Iván Matarrubias      |  |
|------------------------------|--|
| Revisado: Juan Antonio Casas |  |

Fecha: 24 de febrero de 2017

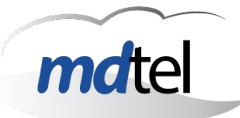

| INSTALACIÓN plataforma VIVAit   |                                |  |
|---------------------------------|--------------------------------|--|
| Fecha: 24 de febrero de 2017    | Número de revisión: Versión 1  |  |
| Objeto del documento: Proceso d | le instalación de VIVAit Suite |  |
| Acrores (empresas):             |                                |  |
| • MDTEL                         |                                |  |

| 1. INSTALACIÓN DE UBUNTU SERVER 14.04 DE 64 BITS                                              | 2        |
|-----------------------------------------------------------------------------------------------|----------|
| 2. INSTALACIÓN DEL REPOSITORIO                                                                | 11       |
| 2.1 Opción 1 agregar repositorio web<br>2.2 Opción 2 agregar repositorio mediante un pendrive | 11<br>12 |
| 3. INSTALACIÓN DE PAQUETES                                                                    | 13       |
| 3.1 Instalación paquete a paquete                                                             | 14       |
| 4. CONFIGURACIÓN DEL ENTORNO                                                                  | 20       |
| 4.1 Configuración manual                                                                      | 20       |
| 5. LOGROTATE.D Y CRON.D                                                                       | 26       |
| 6. GRABACIONES                                                                                | 27       |
| 7. RAMDISK                                                                                    | 27       |
| 8. TRACKER WEB CON HTTPS                                                                      | 27       |
| 9. CONFIGURACIÓN DE ZABBIX                                                                    | 29       |
| 10. BASE DE DATOS DE RÉPLICA                                                                  | 32       |
| 11. VIVAITWIKI                                                                                | 34       |
| 12. SOPORTE PARA INSTALACIONES EN MÁQUINAS HP                                                 | 38       |
| 13. MODIFICACIONES RESPECTO A LA VERSIÓN ANTERIORES                                           |          |
| 14. ANEXO                                                                                     |          |

| Autor: Iván Matarrubias      | Asunto: Instalación plataforma VIVAit |      |
|------------------------------|---------------------------------------|------|
| Revisado: Juan Antonio Casas | Fecha: 24 de febrero de 2017          | mdte |

# 1. Instalación de Ubuntu Server 14.04 de 64 bits

• Primer paso al hacer boot, elegir el idioma y presionar Enter.

|                | Lar                       | nguage                |              |
|----------------|---------------------------|-----------------------|--------------|
| Amharic        | Français                  | Македонски            | Tamil        |
| Arabic         | Gaeilge                   | Malayalam             | ඦිවාහා       |
| Asturianu      | Galego                    | Marathi               | Thai         |
| Беларуская     | Gujarati                  | Burmese               | Tagalog      |
| Български      | עברית                     | Nepali                | Türkçe       |
| Bengali        | Hindi                     | Nederlands            | Uyghur       |
| Tibetan        | Hrvatski                  | Norsk bokmål          | Українська   |
| Bosanski       | Magyar                    | Norsk nynorsk         | Tiếng Việt   |
| Català         | Bahasa Indonesia          | Punjabi(Gurmukhi)     | 中文(简体)       |
| Čeština        | Íslenska                  | Polski                | 中文(繁體)       |
| Dansk          | Italiano                  | Português do Brasil   |              |
| Deutsch        | 日本語                       | Português             |              |
| Dzongkha       | ქართული                   | Română                |              |
| Ελληνικά       | Қазақ                     | Русский               |              |
| English        | Khmer                     | Sámegillii            |              |
| Esperanto      | ಕನ್ನಡ                     | <del>ເ</del> ິ∘ອ      |              |
| Español        | 한국어                       | Slovenčina            |              |
| Eesti          | Kurdî                     | Slovenščina           |              |
| Euskara        | Lao                       | Shqip                 |              |
| ىسراف          | Lietuviškai               | Српски                |              |
| Suomi          | Latviski                  | Svenska               |              |
| F2 Language F3 | 3 Keymap 🛛 🖡 🛛 F4 Modes 👘 | F5 Accessibility F6 O | ther Options |

• Elegimos la primera opción para instala (Instalar Ubuntu Server).

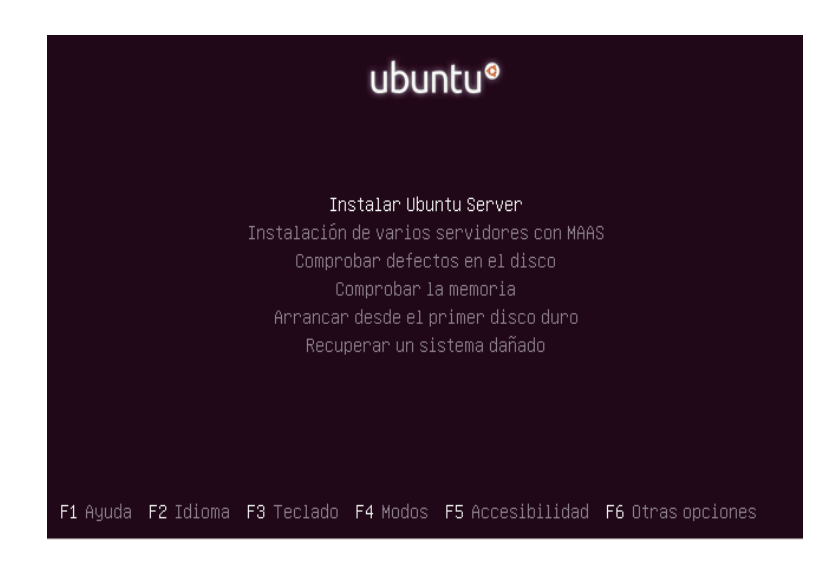

| Autor: Iván Matarrubias      | Asunto: Instalación plataforma VIVAit |       |
|------------------------------|---------------------------------------|-------|
| Revisado: Juan Antonio Casas | Fecha: 24 de febrero de 2017          | matel |

 Escogemos el país o región donde está ubicado el servidor y presionamos Enter.

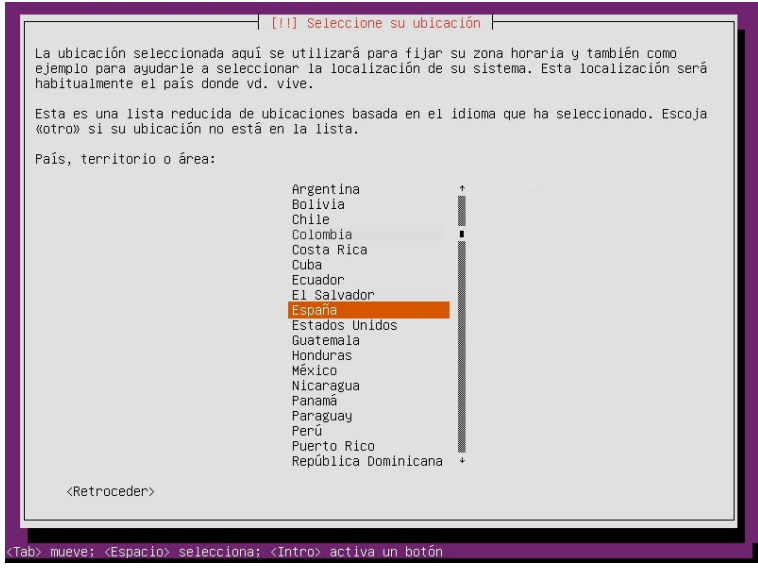

• Respondemos No al auto detección de teclado y presionamos Enter.

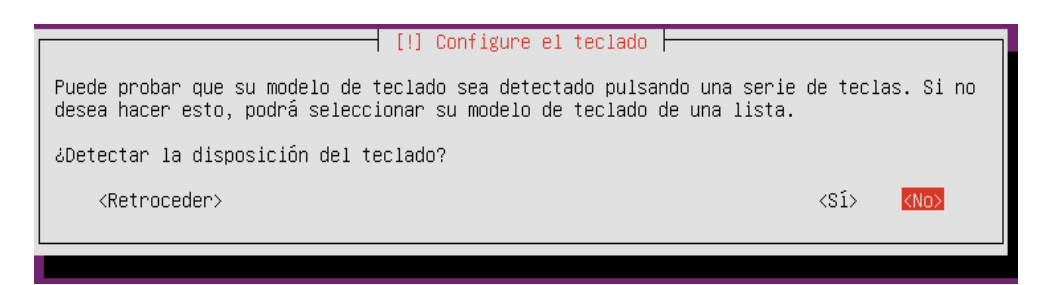

| Autor: Iván Matarrubias      | Asunto: Instalación plataforma VIVAit |       |
|------------------------------|---------------------------------------|-------|
| Revisado: Juan Antonio Casas | Fecha: 24 de febrero de 2017          | matel |

• Escogemos la distribución de nuestro teclado de la lista, en nuestro caso, Español y presionamos Enter.

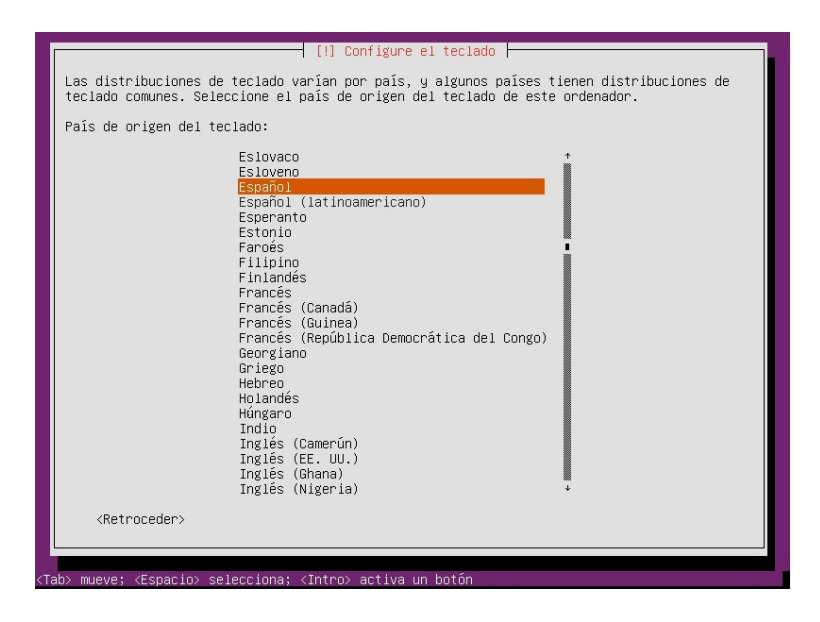

• Confirmamos nuestra distribución de teclado y presionamos Enter.

| [!] Configure el teclado                                                                                                    |
|----------------------------------------------------------------------------------------------------|
| Por favor, seleccione la distribución del teclado de este equipo.                                                                                             |
| Distribución de teclado:                                                                                                    |
| Español                                                                                                    |
| Español (latinoamericano) – Español (latinoamericano, eliminar teclas muertas)<br>Español (latinoamericano) – Español (latinoamericano, incluir tilde muerta) |
| Español (latinoamericano) – Español (latinoamericano, teclas muertas de Sun)                                                                                  |
| <retroceder></retroceder>                                                                                                    |
|                                                                                                    |

- Escogemos la interfaz de red primaria que corresponda.
- Escribimos el nombre de nuestro servidor y presionamos Enter.

| [!] Configurar la red                                                                                                    |   |
|----------------------------------------------------------------------------------------------------|---|
| or favor, introduzca el nombre de la máquina.                                                                                                    |   |
| l nombre de máquina es una sola palabra que identifica el sistema en la red. Consulte a<br>administrador de red si no sabe qué nombre debería tener. Si está configurando una red<br>doméstica puede inventarse este nombre. | 1 |
| lombre de la máquina:                                                                                                    |   |
| ubuser.test.com                                                                                                    |   |
| <retroceder> <continuar></continuar></retroceder>                                                                                                    |   |
|                                                                                                    |   |

| Autor: Iván Matarrubias      | Asunto: Instalación plataforma VIVAit |       |
|------------------------------|---------------------------------------|-------|
| Revisado: Juan Antonio Casas | Fecha: 24 de febrero de 2017          | matel |

• Se nos pide el nombre de la persona que tendrá una cuenta de usuario en el servidor, por defecto sat. Presionamos Enter.

| Se creará una cuenta de usuario para que la use en vez de la cuenta de superusuario en sus tareas que no sean administrativas.                                                                                                    |  |
|----------------------------------------------------------------------------------------------------|--|
| Por favor, introduzca el nombre real de este usuario. Esta información se usará, por<br>ejemplo, como el origen predeterminado para los correos enviados por el usuario o como<br>fuente de información para los programas que muestren el nombre real del usuario. Su<br>nombre completo es una elección razonable.<br>Nombre completo para el nuevo usuario: |  |
|                                                                                                    |  |
| <retroceder> <continuar></continuar></retroceder>                                                                                                    |  |

• Escribimos un nombre de usuario (por defecto sat) y presionamos Enter.

| [!!] Configurar usuarios y contraseñas                                                                                                    |
|----------------------------------------------------------------------------------------------------|
| Seleccione un nombre de usuario para la nueva cuenta. Su nombre, sin apellidos ni<br>espacios, es una elección razonable. El nombre de usuario debe empezar con una letra<br>minúscula, seguida de cualquier combinación de números y más letras minúsculas. |
| Nombre de usuario para la cuenta:                                                                                                    |
|                                                                                                    |
| <retroceder> <continuar></continuar></retroceder>                                                                                                    |
|                                                                                                    |

• Escribimos una contraseña y presionamos Enter.

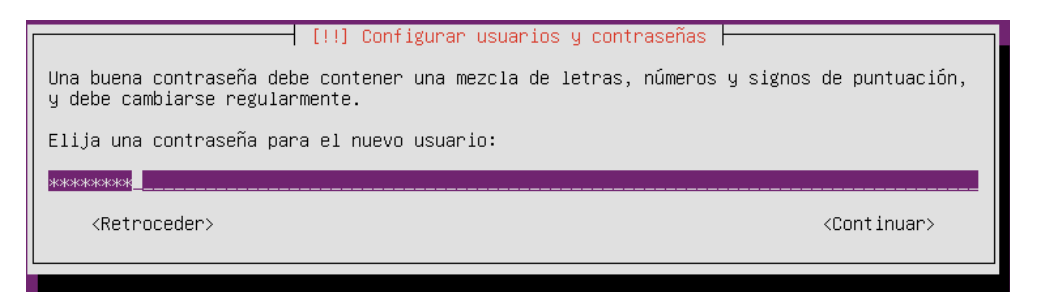

| Autor: Iván Matarrubias      | Asunto: Instalación plataforma VIVAit |      |
|------------------------------|---------------------------------------|------|
| Revisado: Juan Antonio Casas | Fecha: 24 de febrero de 2017          | mdte |

• Confirmamos la contraseña y presionamos Enter.

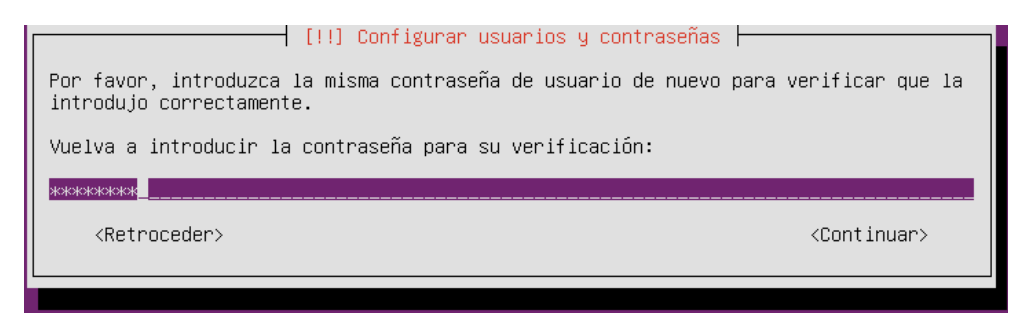

 Cifrar el contenido de la carpeta de usuario, seleccionamos No. Presionamos Enter.

| [!] Configurar usuarios y contraseñas                                                                                                    |           |           |  |
|----------------------------------------------------------------------------------------------------|-----------|-----------|--|
| Puede configurar su carpeta personal para ser cifrada, de manera que los archivos queden<br>almacenados de forma privada, incluso si el equipo es robado.   |           |           |  |
| El sistema podrá montar su carpeta personal cifrada cada vez que inicie sesión y<br>automáticamente desmontarla cuando salga de todas las sesiones activas. |           |           |  |
| ¿Cifrar su carpeta personal?                                                                                                    |           |           |  |
| <retroceder></retroceder>                                                                                                    | <sí></sí> | <no></no> |  |
|                                                                                                    |           |           |  |

- Configuramos nuestra zona horaria.
- Si no va a ser instalado en un cluster, particionaremos el disco de forma Guiada con LVM para si más adelante queremos agregar otro disco podamos hacerlo sin problemas. Presionamos Enter.

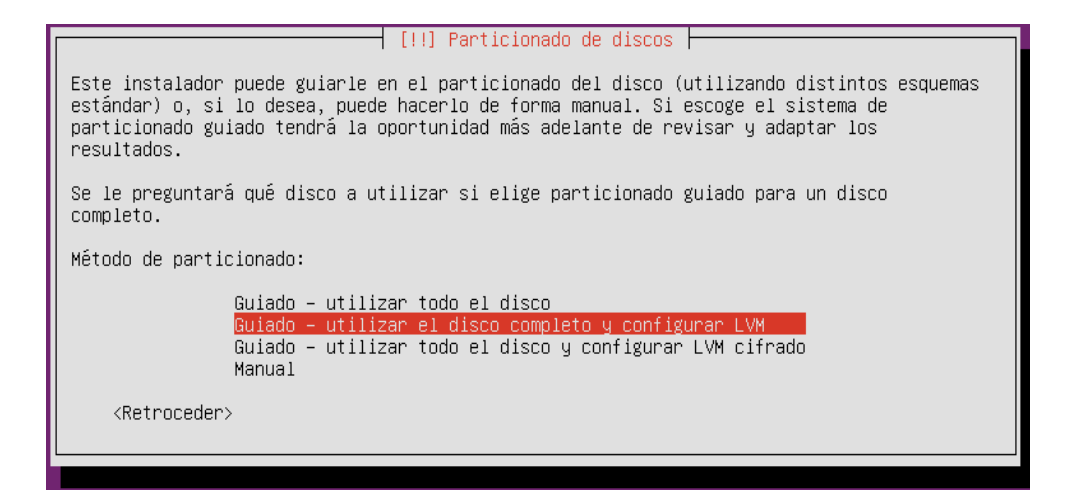

| Autor: Iván Matarrubias      | Asunto: Instalación plataforma VIVAit |       |
|------------------------------|---------------------------------------|-------|
| Revisado: Juan Antonio Casas | Fecha: 24 de febrero de 2017          | matel |

• Elegimos el disco a particionar y presionamos Enter.

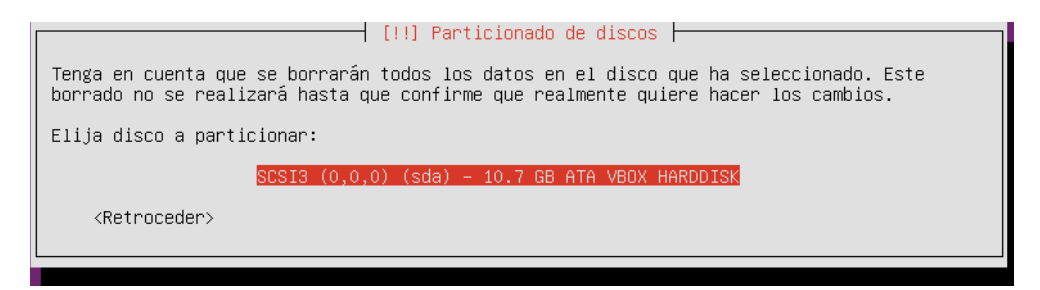

• Respondemos Si para guardar cambios y presionamos Enter.

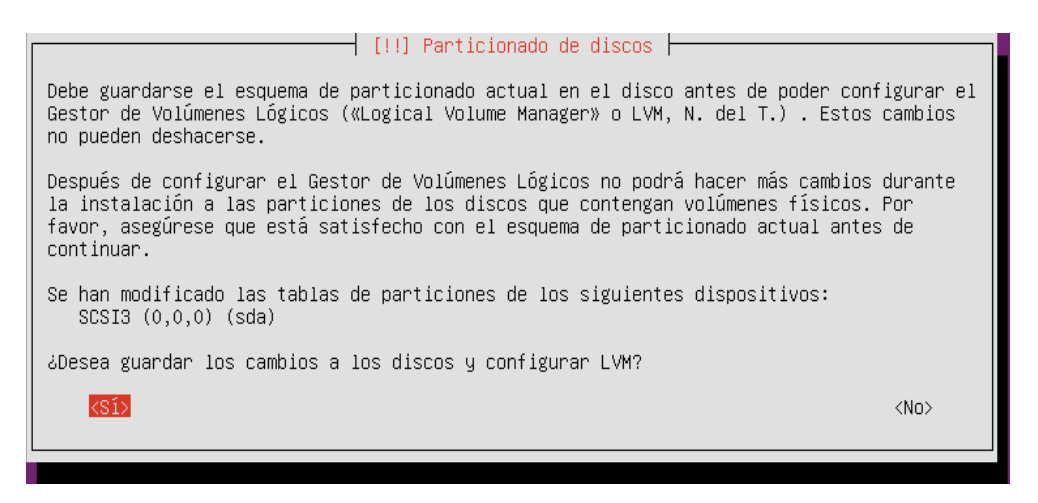

 El instalador nos muestra el tamaño máximo a usar en nuestro partionado de disco. Pondremos max si queremos emplear todo el disco. Presionamos Enter.

| Puede utilizar todo el volumen para el particionado guiado, o parte de el. Si utiliza<br>solo una parte, o si añade más discos después, entonces usted será capaz de engrandecer<br>los volúmenes lógicos usando las herramientas de LVM, así que usar una parte menor del<br>grupo de volumen en el momento de instalación puede ofrecer una mayor flexibilidad. |
|----------------------------------------------------------------------------------------------------|
| El tamaño mínimo de la partición seleccionada es de 2.0 GB (o 18%); tenga en cuenta que<br>los paquetes que eligió instalar pueden requerir más espacio que esto. El tamaño máximo<br>disponible es de 10.5 GB.                                                                                                    |
| Consejo: puede usar «max» como atajo para especificar el tamaño máximo, o introducir un<br>porcentaje (p.ej. «20%») para usar ese porcentaje del tamaño máximo.                                                                                                    |
| Cantidad en el grupo de volumen a usar en el particionado guiado:                                                                                                    |
| 10.5 GB                                                                                                    |
| <retroceder> <continuar></continuar></retroceder>                                                                                                    |

| Autor: Iván Matarrubias      | Asunto: Instalación plataforma VIVAit |      |
|------------------------------|---------------------------------------|------|
| Revisado: Juan Antonio Casas | Fecha: 24 de febrero de 2017          | mate |

• Guardamos cambios eligiendo Si y presionamos Enter.

| Si no                                                                                                    |  |  |
|----------------------------------------------------------------------------------------------------|--|--|
|                                                                                                    |  |  |
| Se formatearán las siguientes particiones:<br>LVM VG ubuser-vg, LV root como ext4<br>LVM VG ubuser-vg, LV swap_1 como intercambio<br>partición #1 de SCSI3 (0,0,0) (sda) como ext2 |  |  |
|                                                                                                    |  |  |
| Þ                                                                                                    |  |  |
|                                                                                                    |  |  |

• Dejamos en blanco el campo del Proxy (incluso aunque exista proxy, lo configuraremos posteriormente).

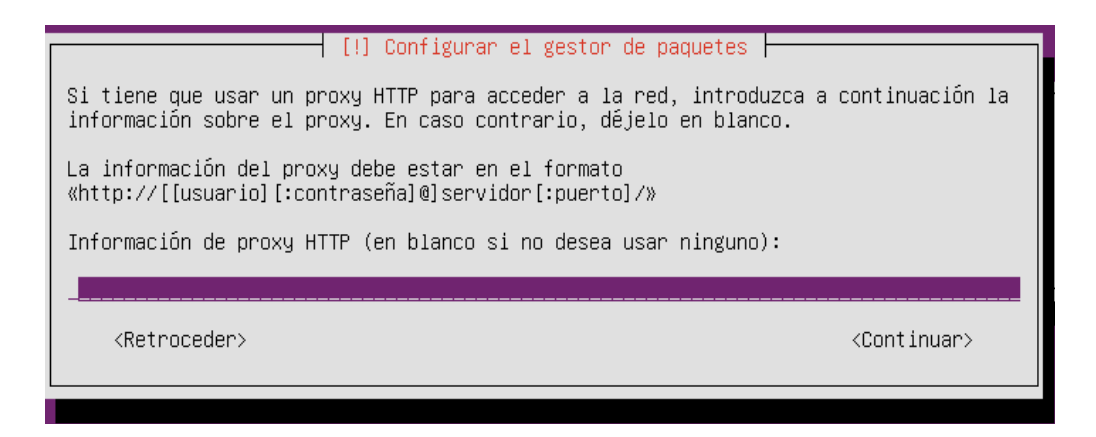

| Autor: Iván Matarrubias      | Asunto: Instalación plataforma VIVAit |       |
|------------------------------|---------------------------------------|-------|
| Revisado: Juan Antonio Casas | Fecha: 24 de febrero de 2017          | mdtel |

• Elegimos como mantener actualizado nuestro servidor, usaremos la primera opción y presionamos Enter.

| Aplicar actualizaciones frecuentemente es una parte importante para mantener su sistema<br>seguro.                                                                                                    |  |  |
|----------------------------------------------------------------------------------------------------|--|--|
| De forma predeterminada, las actualizaciones necesitan aplicarse manualmente usando<br>herramientas de gestión de paquetes. Como alternativa, puede elegir que el sistema<br>descargue e instale automáticamente las actualizaciones de seguridad, o puede elegir<br>gestionar este sistema a través de la web como parte de un grupo de sistemas mediante el<br>servicio Landscape de Canonical. |  |  |
| ¿Cómo desea administrar las actualizaciones en este sistema?                                                                                                    |  |  |
| <mark>Sin actualizaciones automáticas</mark><br>Instalar actualizaciones de seguridad automáticamente<br>Administrar el sistema con Landscape                                                                                                    |  |  |

• A continuación se nos mostrara una serie de paquetes por defecto a instalar. No seleccionamos ninguno. Presionamos Enter.

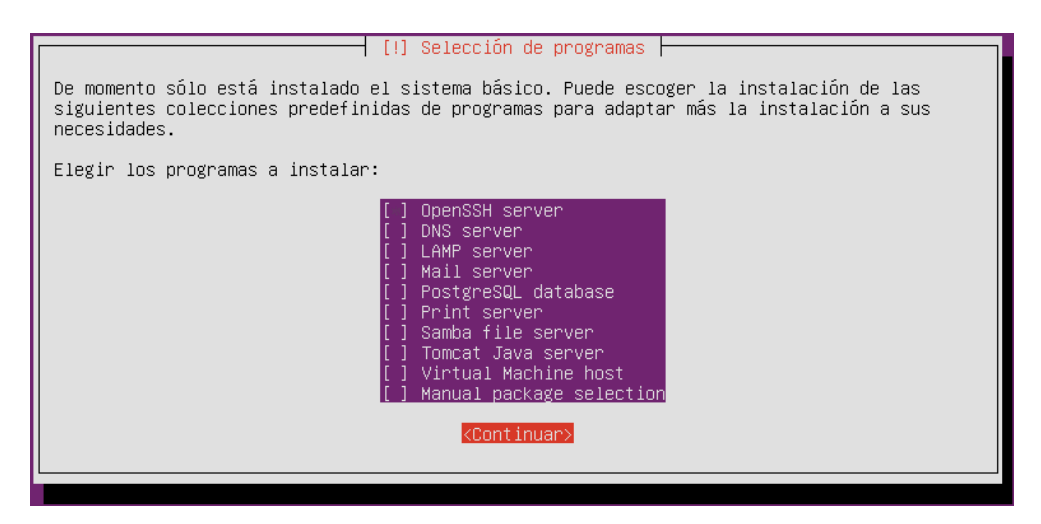

• Respondemos Si para instalar Grub en el sector de arranque del disco. Presionamos Enter.

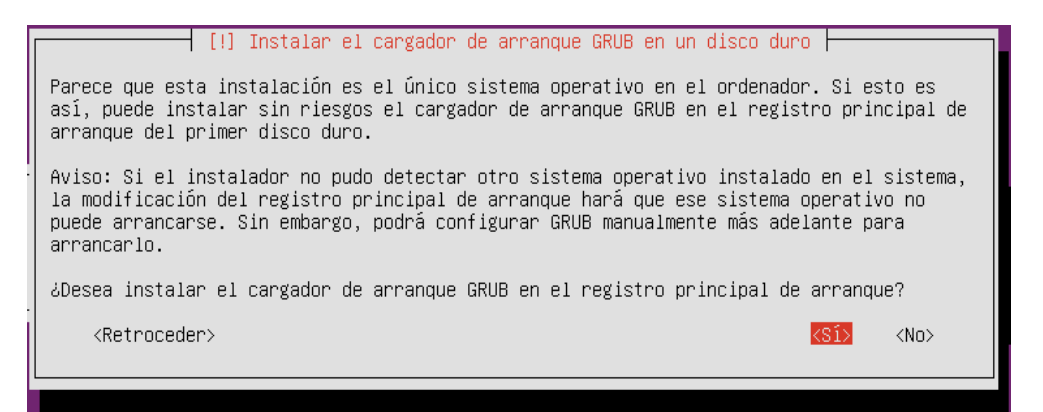

| Autor: Iván Matarrubias      | Asunto: Instalación plataforma VIVAit |       |
|------------------------------|---------------------------------------|-------|
| Revisado: Juan Antonio Casas | Fecha: 24 de febrero de 2017          | matel |

• Termina la instalación y debe reiniciarse el servidor. Presionamos Enter.

| [!!] Terminar la instalación                                                                                                    |                                       |
|----------------------------------------------------------------------------------------------------|---------------------------------------|
| Instalación completada<br>La instalación se ha completado. Ahora podrá arrancar el nuevo siste<br>extraer el disco de instalación (CD–ROM o disquetes) para que el sis<br>disco en lugar de reiniciar la instalación. | ma. Asegúrese de<br>tema arranque del |
| <retroceder></retroceder>                                                                                                    | <continuar></continuar>               |
|                                                                                                    |                                       |

En caso de que no salga ninguna de las imágenes anteriores utilizar los siguiente comandos:

sudo dpkg-reconfigure keyboard-configuration  $\rightarrow$  Para cambiar el teclado sudo dpkg-reconfigure tzdata  $\rightarrow$  Para cambiar la hora del sistema

| Autor: Iván Matarrubias      | Asunto: Instalación plataforma VIVAit |   |
|------------------------------|---------------------------------------|---|
| Revisado: Juan Antonio Casas | Fecha: 24 de febrero de 2017          | 1 |

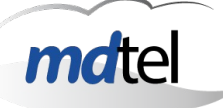

# 2. Instalación del repositorio

Existen dos modos de agregar el repositorio que nos permite instalar los diferentes paquetes existentes para la instalación de Vivait: por web o mediante un pendrive. La instalación por web solo es válida si la máquina se monta en la red de MDtel ya que el repositorio es interno a dicha red.

## 2.1 Opción 1.- agregar repositorio web

#### Procedimiento solo válido en instalaciones en red de MDtel

 Después de reiniciar y logarnos con la cuenta de usuario creada pasos atrás, añadimos el repositorio donde están los paquetes de instalación de MDtel.

# sudo sh -c "echo 'deb http://172.25.128.48/ repositorioMDTEL\_VIVAit\_3.1/' >> /etc/apt/sources.list.d/repoMDtel.list"

 Como tenemos un proxy debemos añadirlo para acceder a internet y deshabilitarlo para el acceso a la máquina donde está cargado el repositorio, que está en la red interna.

# export http\_proxy="http://172.25.0.14:380"
# export no proxy="172.25.128.48"

• Y actualizamos la lista de repositorios.

# sudo apt-get update
# sudo apt-get upgrade

| Autor: Iván Matarrubias      | Asunto: Instalación plataforma VIVAit |  |
|------------------------------|---------------------------------------|--|
| Revisado: Juan Antonio Casas | Fecha: 24 de febrero de 2017          |  |

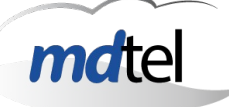

## 2.2 Opción 2.- agregar repositorio mediante un pendrive

- Introducimos el pendrive y procedemos a montarlo en el sistema operativo.
- Mediante el comando anterior vemos las diferentes particiones del disco duro y en que rutas están. También nos permite localizar donde está nuestro pendrive, en nuestro caso está en /dev/sdb1.

7810109

#### # sudo fdisk -l

Comienzo Dispositivo Inicio /dev/sdb1 62

Fin 15620279 Bloques Id Sistema c W95 FAT32 (LBA)

Lo montamos en el directorio /mnt:

# sudo mount /dev/sdb1 /mnt

Añadimos el repositorio.

# sudo sh -c "echo 'deb file:/mnt repositorioMDTEL\_VIVAit\_3.1/' >> /etc/apt/sources.list.d/repoMDtel.list"

• CASO DE EXISTENCIA DE PROXY: Si tenemos un proxy debemos añadirlo para acceder a internet.

#### # export http proxy="http://IP proxy:puerto/"

Y actualizamos la lista de repositorios.

# sudo apt-get update # sudo apt-get upgrade

Desmontamos el pendrive

# sudo umount /mnt

| Autor: Iván Matarrubias      | Asunto: Instalación plataforma VIVAit |  |
|------------------------------|---------------------------------------|--|
| Revisado: Juan Antonio Casas | Fecha: 24 de febrero de 2017          |  |

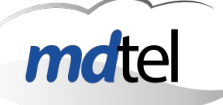

# 3. Instalación de paquetes

## <u>NO INSTALAR EL PAQUETE TFTP BAJO NINGÚN CONCEPTO</u>

#### <u>REVISAR SIEMPRE QUE SE INSTALEN O ACTUALICEN PAQUETES NO SE</u> <u>VEN AFECTADOS LOS DE NUESTRA INSTALACIÓN</u>

Tras realizar, bien mediante web o con pendrive la agregación del repositorio, continuamos aquí.

• Accedemos a superusuario ya que debemos modificar ficheros con permisos de superusuario:

# sudo -i

• E introducimos la contraseña de nuestro usuario.

| Autor: Iván Matarrubias      | Asunto: Instalación plataforma VIVAit |    |
|------------------------------|---------------------------------------|----|
| Revisado: Juan Antonio Casas | Fecha: 24 de febrero de 2017          | md |

## 3.1 Instalación paquete a paquete

Una vez actualizados los repositorios ya podemos instalar nuestros paquetes mediante el comando apt-get install vivait-general, que nos instalará los paquetes básicos y creará los diferentes usuarios. Trás ell o habrá que ejecutar el script ubicado en /usr/src/nimitz/archivos/Menu.sh, que será el encargado de ofrecer un menú para instalar/desinstalar los diferentes paquetes de la plataforma VIVAit. Para movernos por el menú emplearemos los cursores y para seleccionar/quitar un paquete emplearemos la barra espaciadora. Cuando estemos conformes con lo seleccionado pulsaremos la tecla ENTER estando el botón OK seleccionado.

| ¿Qué desea instalar/desinsta                                                             | lar?:                                                                                                    |
|------------------------------------------------------------------------------------------|----------------------------------------------------------------------------------------------------|
| [ ] 2<br>[ ] 3<br>[ ] 4<br>[ ] 5<br>[ ] 6<br>[ ] 7<br>[ ] 8<br>[ ] 9<br>[ ] 10<br>[ ] 11 | BDTR<br>BDHIST<br>BDUNICA<br>Asterisk ACD<br>Asterisk Corporativo<br>Asterisk CISCO<br>Bloque Administrativo<br>Monitorizacion Call-Center<br>Bloque Grabacion<br>Monitorizacion General<br>Virtualizacion |
| < <mark>0</mark> K                                                                       | Cancel>                                                                                                    |

- BDTR: instala la base de datos de tiempo real, el motorSal y el script para realizar el backup de esta.
- BDHIST: instala la base de datos de réplica y el script para guardar el backup de la base de datos central.
- BDUNICA: Instala la base de datos de tiempo real, el motorSal y réplica para una misma máquina.
- Asterisk ACD: Instala los códigos fuente tanto del libpri, dadhi y asterisk 1.4, personalizados por MDtel para entornos de Contact-Center, el DialPlan de este, las locuciones y los demonios intz-nimitz, myacdsuperv y vivait-cti.

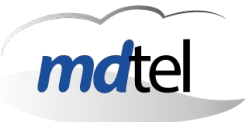

- Asterisk Corporativo: Instala los códigos fuente tanto del libpri, dadhi y asterisk 13, personalizados por MDtel para entornos de telefonoía corporativa, el DialPlan de este, las locuciones y los demonios intznimitz.
- Asterisk CISCO: Instala los códigos fuente tanto del libpri, dadhi y asterisk 13, personalizados por MDtel para entornos de telefonoía corporativa con terminales Cisco, el DialPlan de este, las locuciones y los demonios intz-nimitz.
- Bloque Administrativo: Instala el portal de VIVAit-Call, GeneraConf, Vivait-Usuario, las diferentes aplicaciones desarrolladas por MDtel para Windows, el demonio phoneprov-tftp, encargado del aprovisionamiento de los teléfonos, el servidor de calendarios Sabre, necesario para el empleo de calendarios con asterisk, instala los fuentes y el ultimo backup de la wiki de MDtel
- Monitorización Call-Center: Instala el MultiMonitor.
- Bloque Grabación: Instala el tracker web y el demonio recordCentral
- Monitorización General: Instala la herramienta de monitorización Zabbix junto con los Templates específicos de Mdtel.
- Virtualizacion: Instala una serie de paquetes básicos para la virtualizacion, tales como qemu, libvirt.. y una serie de scripts para crear las diferentes maquinas virtuales.

A la hora de instalar alguno de los tres paquetes de la base de datos habrá que hacer lo siguiente:

 Se nos pedirá que introduzcamos una contraseña para el usuario root de mysql

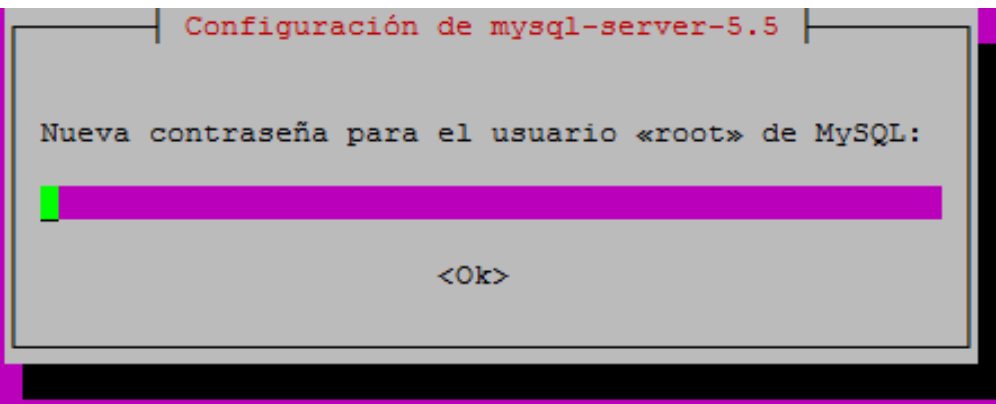

| Autor: Iván Matarrubias      | Asunto: Instalación plataforma VIVAit |       |
|------------------------------|---------------------------------------|-------|
| Revisado: Juan Antonio Casas | Fecha: 24 de febrero de 2017          | mdtel |

Se nos pedirá que introduzcamos una contraseña para el usuario root de mysql

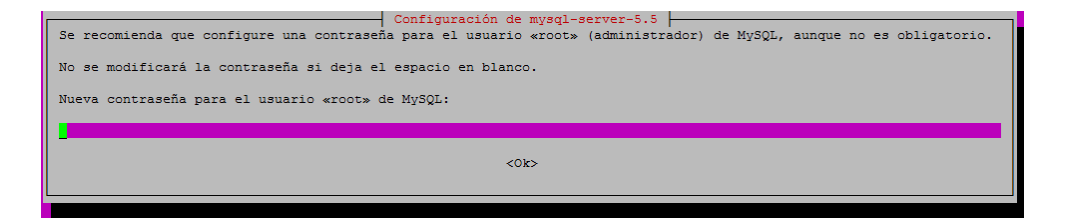

• Seguidamente phpmyadmin nos pedirá que seleccionemos un servidor. Seleccionamos apache2.

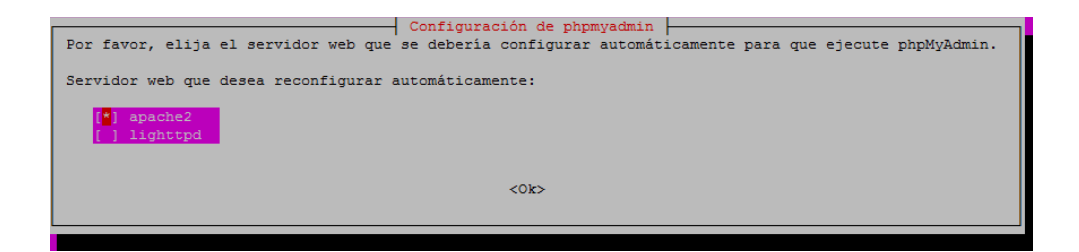

| Autor: Iván Matarrubias      | Asunto: Instalación plataforma VIVAit |      |
|------------------------------|---------------------------------------|------|
| Revisado: Juan Antonio Casas | Fecha: 24 de febrero de 2017          | mate |

 Más adelante se volverá a la configuración de phpmyadmin, que nos pedirá la contraseña de administrador, que deberá ser la misma que la del usuario root de mysql.

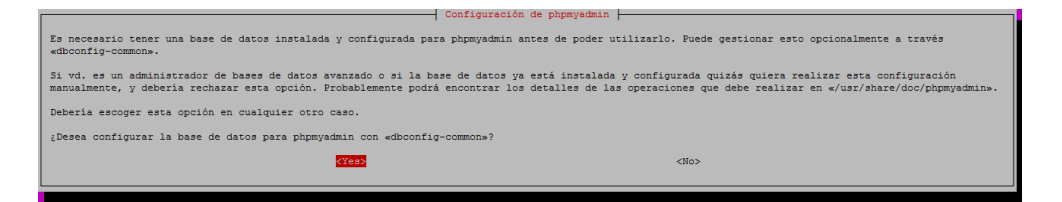

# Aquí ponemos la contraseña de phpmyadmin

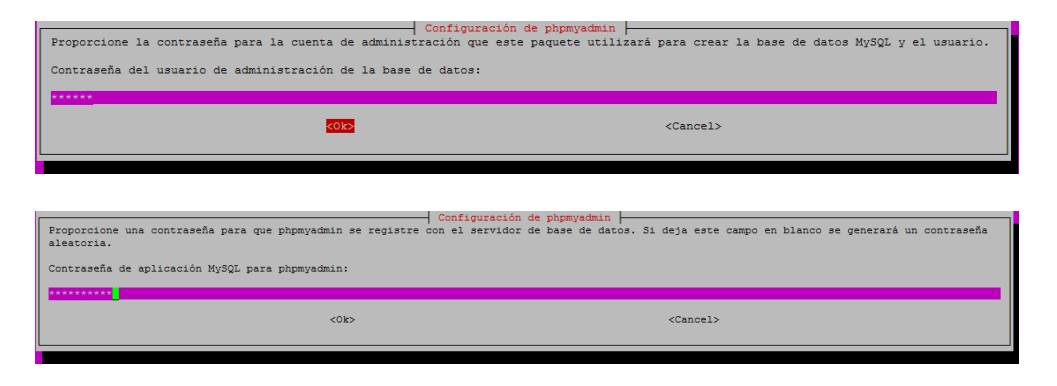

• Volvemos a introducir la contraseña de administrador de mysql cuando nos la pida la instalación (puede ser hasta tres veces).

Si Instalamos el Asterisk-ACD, realizaremos los siguientes pasos:

- Para instalar dahdi entramos en el directorio /usr/src/MDtel/dahdi-linuxcomplete-2.11.1+2.11.1 y ejecutamos make, make install y make config.
- Después cd /usr/src/MDtel/dahdi/tools y make install-config
- Tras instalar el paquete, instalaremos la librería libpri, entramos en el directorio /usr/src/MDtel/Mdlibpri\_1\_4\_10\_rsp130\_V01 y ejecutamos make y make install.
- Entramos en el directorio /usr/src/MDtel/MDasterisk\_1\_4\_24\_rsp140\_V02/ y ejecutaremos ./configure.
- Tras esto ejecutaremos make menuselect y nos aseguramos que los tres últimos menús están vacíos, app\_mp3 activo (esto es para escuchar grabaciones desde el tracker en una extensión).

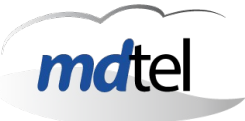

- Después ejecutaremos make y dará un error. Ejecutaremos el script ./make\_mdcal.h
- Después ejecutaremos otra vez make, make install y make config
- Copiamos el DialPlan de la ruta /usr/src/MDtel/DialPlan a /etc/asterisk
- Copiamos las locuciones de la ruta usr/src/MDtel/sounds/ a /var/lib/asterisk/sounds/es/
- Finalmente ejecutaremos los siguientes comandos:

mkdir -p /var/lib/asterisk/sounds/Particular mkdir -p /var/lib/asterisk/sounds/WEB chmod 775 /var/lib/asterisk/sounds/ chmod 775 /var/lib/asterisk/moh/ chmod 775 /etc/asterisk chmod 664 /etc/asterisk/\* chown -R asterisk:asterisk /var/lib/asterisk chown -R asterisk:asterisk /var/log/asterisk chown -R asterisk:asterisk /var/spool/asterisk chown -R asterisk:asterisk /var/spool/asterisk chown -R asterisk:asterisk /var/lib/asterisk chown -R asterisk:asterisk /var/spool/asterisk chown -R asterisk:asterisk /var/spool/asterisk chown -R asterisk:asterisk /var/spool/asterisk chown -R asterisk:asterisk /var/run/asterisk

Ahora escribimos en el terminal el comando visudo y al final del fichero escribimos lo siguiente:

tomcat7 ALL=(sincroniza) NOPASSWD: /usr/bin/rsync

Si Instalamos el Asterisk-Corporativo/Asterisk CISCO, realizaremos los siguientes pasos:

- Para instalar dahdi entramos en el directorio /usr/src/MDtel/dahdi-linuxcomplete-2.11.1+2.111 y ejecutamos make, make install y make config.
- Después cd /usr/src/MDtel/dahdi/tools y make install-config
- Instalaremos la librería libpri, entramos en el directorio /usr/src/MDtel/MDlibpri\_1\_4\_15 y ejecutamos make y make install.
- Entramos en el directorio /usr/src/MDtel/asterisk/ y ejecutaremos ./configure.

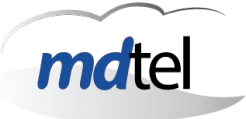

- Tras esto ejecutaremos make menuselect y verificar que el chan-sip esta habilitado, el format\_mp3 y app\_mp3 activos (esto es para escuchar grabaciones desde el tracker en una extensión) y quitar res\_pjsip\_dlg\_options.
- Después ejecutaremos make, make install, make samples y make config.
- Copiamos el DialPlan de la ruta /usr/src/MDtel/DialPlan a /etc/asterisk
- Copiamos las locuciones de la ruta usr/src/MDtel/es/ a /var/lib/asterisk/sounds/es/
- Finalmente ejecutaremos los siguientes comandos:

mkdir -p /var/lib/asterisk/sounds/Particular mkdir -p /var/lib/asterisk/sounds/WEB chmod 775 /var/lib/asterisk/sounds/ chmod 775 /var/lib/asterisk/moh/ chmod 775 /var/spool/asterisk/monitor chmod 664 /etc/asterisk chmod 664 /etc/asterisk/\* chown -R asterisk:asterisk /var/lib/asterisk chown -R asterisk:asterisk /var/log/asterisk chown -R asterisk:asterisk /var/spool/asterisk chown -R asterisk:asterisk /var/spool/asterisk chown -R asterisk:asterisk /var/lib/asterisk

• En /etc/default/asterisk, descomentamos las siguientes lineas:

AST\_USER="asterisk" AST\_GROUP="asterisk" COREDUMP=yes

Ahora escribimos en el terminal el comando visudo y al final del fichero escribimos lo siguiente:

tomcat7 ALL=(sincroniza) NOPASSWD: /usr/bin/rsync

Tras la instalación de los diferentes paquetes es aconsejable reiniciar el equipo.

| Autor: Iván Matarrubias      | Asunto: Instalación plataforma VIVAit |   |
|------------------------------|---------------------------------------|---|
| Revisado: Juan Antonio Casas | Fecha: 24 de febrero de 2017          | m |

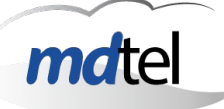

# 4. Configuración del entorno

• Tras reiniciarse la máquina, nos logamos y accedemos a superusuario.

# sudo -i

Para esta nueva instalación se emplea la configuración manual.

## 4.1 Configuración manual

A continuación se detallan los ficheros que hay que modificar y que hay que hacer en cada uno de ellos.

## a) /etc/hosts

 Se trata de un servidor DNS local para resolver nombres de máquinas. Así nos evita cambiar todos las IP de los demonios si alguna BD cambia de dirección IP. Añadir en /etc/hosts las Ips de las bases de datos. Ejemplo:

| 127.0.0.1 | localhost BDTR     |
|-----------|--------------------|
| 127.0.1.1 | homologacion-corp0 |
| X.X.X.X   | BDHIST             |

## b) context.xml

 Ahora tenemos que modificar el fichero context.xml situado en /var/lib/tomcat7/conf/.

#### # nano/var/lib/tomcat7/conf/context.xml

 Nos situamos a al final del fichero, antes del cierre de las cabeceras, y añadimos las siguientes lineas. Esto permite a los distintos portales conectarse con las bases de datos.

```
<Resource name="jdbc/nimitz1" auth="Container"

type="javax.sql.DataSource" driverClassName="com.mysql.jdbc.Driver"

url="jdbc:mysql://BDTR:3306/nimitz?zeroDateTimeBehavior=convertToNull"

username="nimitz" password="ivivanimitz"

maxActive="40"

maxIdle="40"

minIdle="5"

minEvictableIdleTimeMillis="180000"

initialSize="0"
```

Autor: Iván MatarrubiasAsunto: Instalación plataforma V/V/AitRevisado: Juan Antonio CasasFecha: 24 de febrero de 2017

maxWait="5000" testOnBorrow="true" testWhileIdle="true" validationQuery="select 1" timeBetweenEvictionRunsMillis="20000" removeAbandoned="true" removeAbandonedTimeout="5" logAbandoned="true"/> <Resource name="jdbc/nimitz2" auth="Container" type="javax.sql.DataSource" driverClassName="com.mysql.jdbc.Driver" url="jdbc:mysql://BDHIST:3306/nimitz?zeroDateTimeBehavior=convertToNull" username="nimitz" password="ivivanimitz" maxActive="20" maxIdle="10" minIdle="0" timeBetweenEvictionRunsMillis="20000" removeAbandoned="true" removeAbandonedTimeout="5" logAbandoned="true"/>

• Guardamos y cerramos.

#### c) server.xml

 Modificamos el valor del puerto en el fichero server.xml situado en el mismo lugar que el context.xml. Por defecto es el 8080, pero vamos a poner el 8180, aunque podemos poner el puerto que queramos, pero habría que modificar entonces otros archivos.

```
<Connector port="8180" protocol="HTTP/1.1"
connectionTimeout="20000"
URIEncoding="UTF-8"
redirectPort="8443" />
```

 Y añadimos los siguientes contextos al final del documento, antes del cierre de las cabeceras, si en la misma máquina que estamos configurando están también las diferentes aplicaciones y el recordCentral.

<Context docBase="/var/spool/MDtel/nimitz/" path="/XMLFILES"/> <Context path="/grabacionesSeg" docBase="/var/lib/recordProcesad/segmRecord"

```
reloadable="true"
crossContext="true" />
```

• Guardamos y cerramos.

| Autor: Iván Matarrubias      | Asunto: Instalación plataforma VIVAit |  |
|------------------------------|---------------------------------------|--|
| Revisado: Juan Antonio Casas | Fecha: 24 de febrero de 2017          |  |

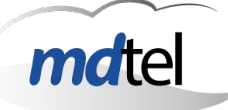

### d) globalweb.properties

 Solo realizar en la máquina con el bloque servidor de grabación. El fichero se ubica en /var/lib/MDtel/tomcat/. Poner la IP de una máquina que contenga un asterisk en la variable web.iphostpbx para poder así escuchar grabaciones a través de una extensión.

### e) my.cnf

 Permitimos conexiones a mysql, en /etc/mysql/my.cnf comentar la linea bind-address = 127.0.0.1. Para comentar la linea solo falta con poner # al principio de esta. Añadimos también a este archivo skip-name-resolve

#### # nano /etc/mysql/my.cnf

- Guardamos y cerramos.
- Reiniciamos el servicio mysql.

# # service mysql stop # service mysql start

### f) lanzador.ini y nimitz.ini

 A continuación tenemos que modificar el fichero lanzador.ini y nimitz.ini

# # nano /var/spool/MDtel/nimitz/lanzador.ini # nano /var/spool/MDtel/nimitz/nimitz.ini

- Para el lanzador.ini, donde pone ip\_repo\_nimitz, sustituirlo por la IP de la máquina donde hayas instalado el paquete de aplicaciones.
- Para el nimitz.ini, donde pone BDTR y BDHIST sustituirlo por las direcciones lps de la máquina con la base de datos de tiempo real e histórico.
- Guardamos y cerramos.

## g) ntp.conf

| Autor: Iván Matarrubias |
|-------------------------|
|-------------------------|

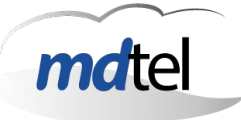

 MUY IMPORTANTE TENER LA HORA SINCRONIZADA CON EL <u>SERVIDOR NTP</u>. Para ello en el fichero /etc/ntp.conf comentamos las líneas:

#### # nano /etc/ntp.conf

#server 0.ubuntu.pool.ntp.org ,
#server 1.ubuntu.pool.ntp.org
#server 2.ubuntu.pool.ntp.org
#server 3.ubuntu.pool.ntp.org

• Y añadir lo siguiente:

server IP\_ServidorNTP .

- Guardamos y cerramos.
- Ahora vamos a /etc/default/ntpdate

#### # nano /etc/default/ntpdate

Y añadimos lo siguiente:

NTPOPTIONS="-u"

- Eliminamos, si existe, el fichero /var/lib/ntp/ntp.conf.dhcp.
- Ahora ponemos en el terminal el siguiente comando para comprobar si la hora se ha actualizado correctamente. Si el campo st tiene un 3 y no un 16 es que está configurado correctamente.

#### # ntpq -pn

#### h) Generar claves para tomcat

 El siguiente paso es generar las claves pública y privada para el tomcat 7, para lo cual vamos a /usr/src/nimitz/archivos y ejecutamos el script GenerarClaves.sh. Los pasos a seguir son:

# # cd /usr/src/nimitz/archivos # ./GenerarClaves.sh

- Presionamos Enter tantas veces como sea necesario (tres veces).
- i) asteriskConf

| Autor: Iván Matarrubias      | Asunto: Instalación plataforma VIVAit |  |
|------------------------------|---------------------------------------|--|
| Revisado: Juan Antonio Casas | Fecha: 24 de febrero de 2017          |  |

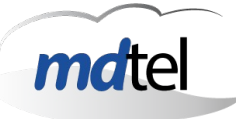

 En /var/lib/MDtel/asteriskConf modificar el nombre se la carpeta IP\_MAQUINA por la IP de tantos nodos como vayan a ser creados en el portal:

#### # cd /var/lib/MDtel/asteriskConf # mv IP MAQUINA direcciónIP

 Todas estas carpetas deben de tener como permisos 755 y tomcat7 tomcat7

### j) Permisos a la carpeta nimitz para el usuario tomcat7

 Damos permisos a las carpetas de /var/spool/MDtel/nimitz/ (para que así podamos descargar las aplicaciones mediante el lanzador.exe)

# # cd /var/spool/MDtel # chown tomcat7:tomcat7 -R nimitz

### k) MDintz.conf

• Añadimos las IP de la BDTR al fichero /etc/asterisk/MDintz.conf

#### # nano /etc/asterisk/MDintz.conf

 Y como host1 y port1 poner la localhost y puerto 5555 para que en caso de que se caiga la BDTR el sistema siga funcionando con las funcionalidades básicas.

## I) Ficheros de configuración de los demonios

En el directorio /etc/MDtel se encuentran todos los ficheros de configuración de los demonios. Conviene revisar cada uno de ellos para configurar las IPs de forma correcta de nuestro sistema.

Posteriormente tendremos que dar permisos a dicha carpeta:

chmod 775 /etc/asterisk chown -R asterisk:asterisk /etc/asterisk

Si tenemos un intz-nimitz que no está alojado en el nodo central tendremos que modificar el intz-nimitz.conf y donde pone base\_datos = nimitz, cambiarlo por base\_datos = nimitzCopia y como host de la base de datos localhost y bd\_supervivencia = 1

### m) web.xml

| Autor: Iván Matarrubias      | Asunto: Instalación plataforma VIVAit |  |
|------------------------------|---------------------------------------|--|
| Revisado: Juan Antonio Casas | Fecha: 24 de febrero de 2017          |  |

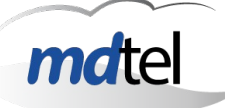

Si se realiza la instalación en un cluster, las aplicaciones (lanzador.exe) no se descargan.

La solución es en el fichero : /var/lib/tomcat7/webapps/WSActualizaXML/WEB-INF/web.xml

En la linea que pone la ruta /var/spool/MDtel/nimitz/ poner /Hdcluster/var/spool/Mdtel/nimitz/

Reiniciar el tomcat 7:

#### service tomcat7 restart

#### n) Establecer contraseña a usuario vivait

Estando como usuario root escribimos passwd vivait, nos pedirá que introduzcamos una nueva contraseña, tiene que ser vivait, y se nos volverá a pedir que la reescribamos:

Enter new UNIX password: Retype new UNIX password: passwd: password updated successfully

Ahora describimos los pasos a seguir para lograr una conexión ssh sin clave.

Creamos el directorio home de vivait en el servidor y damos permisos:

mkdir /home/vivait/

chown vivait:vivait /home/vivait

#### Pasos en el cliente (Máquina con el bloque de grabaciones instalado)

su vivait ssh-keygen -t rsa scp \$HOME/.ssh/id\_rsa.pub usuario\_destino@servidor:/tmp

#### Pasos en el servidor (El resto de máquinas)

su vivait ssh-keygen -t rsa

cat /tmp/id\_rsa.pub >> \$HOME/.ssh/authorized\_keys && rm /tmp/id\_rsa.pub && chmod 0600 \$HOME/.ssh/authorized\_keys

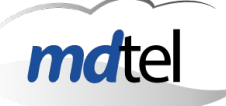

Con estos pasos ya podremos conectar desde el cliente al servidor sin que nos pida contraseña:

ssh <u>usuario\_destino@servidor</u>

### ñ) Establecer contraseña usuario sincroniza

### Pasos en máquinas donde halla asterisk o PortalAdmin

Estando como usuario root escribimos passwd sincroniza, nos pedirá que introduzcamos una nueva contraseña, tiene que ser sincroniza, y se nos volverá a pedir que la reescribamos:

Enter new UNIX password: Retype new UNIX password: passwd: password updated successfully

Ahora describimos los pasos a seguir para lograr una conexión ssh sin clave.

Creamos el directorio home de sincroniza y damos permisos:

mkdir /home/sincroniza/

chown sincroniza:asterisk /home/sincroniza

## Pasos en el cliente (Máquina con el Portal de administración instalado)

su sincroniza ssh-keygen -t rsa scp \$HOME/.ssh/id\_rsa.pub usuario\_destino@servidor:/tmp

### Pasos en el servidor (El resto de máquinas)

su sincroniza

ssh-keygen -t rsa

cat /tmp/id\_rsa.pub >> \$HOME/.ssh/authorized\_keys && rm /tmp/id\_rsa.pub && chmod 0600 \$HOME/.ssh/authorized\_keys

Con estos pasos ya podremos conectar desde el cliente al servidor sin que nos pida contraseña:

ssh <u>usuario\_destino@servidor</u>

| Autor: Iván Matarrubias      | Asunto: Instalación plataforma VIVAit |   |
|------------------------------|---------------------------------------|---|
| Revisado: Juan Antonio Casas | Fecha: 24 de febrero de 2017          | m |

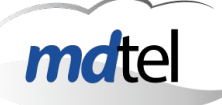

# 5. Logrotate.d y cron.d

Comprobar que todos los ficheros que están contenidos en el logrotate.d y cron.d estén descomentadas sus líneas para que los logs roten y se ejecuten las tareas de forma correcta.

# 6. Grabaciones

Para que funcione las grabaciones hace falta ejecutar un ssh desde el usuario vivait de la máquina que corre el recordCentral con destino el usuarioSSH que este puesto en el nodo en el portal de administración

# 7. Ramdisk

Solo válido nodos que tengan la propiedad de grabar, es decir, todas menos el ACD ya que no posee un dialplan para la grabación.

En /etc/cron.d/ramGisk, descomentar la linea:

```
#@reboot root mount -t tmpfs -o
size=2000M,nr_inodes=10k,mode=0777,uid=asterisk,gid=asterisk tmpfs
/var/spool/asterisk/monitor
```

Y ajustar el tamaño (size) a la mitad del valor de la RAM de la máquina.

# 8. Tracker web con HTTPS

Desde /usr/lib/jvm/default-java/bin/ ejecutamos:

keytool -genkey -alias tomcat -keyalg RSA -keystore /usr/share/tomcat6/.keystore

```
Escriba la contraseña del almacén de claves: (t0mc4t)
Volver a escribir la contraseña nueva: (t0mc4t)
*Personalizar para el cliente
¿Cuáles son su nombre y su apellido?
[Unknown]: VIVAit Suite
¿Cuál es el nombre de su unidad de organización?
[Unknown]: Desarrollo
¿Cuál es el nombre de su organización?
[Unknown]: MDtel
¿Cuál es el nombre de su ciudad o localidad?
[Unknown]: Madrid
¿Cuál es el nombre de su estado o provincia?
[Unknown]: Madrid
¿Cuál es el código de país de dos letras de la unidad?
[Unknown]: es
¿Es correcto
                CN=VIVAit
                           Suite,
                                    OU=Desarrollo,
                                                     O=MDtel,
                                                                L=es,
                                                                       ST=Madrid,
C=Unknown?
[no]: si
```

| Autor: Iván Matarrubias      | Asunto: Instalación plataforma VIVAit |   |
|------------------------------|---------------------------------------|---|
| Revisado: Juan Antonio Casas | Fecha: 24 de febrero de 2017          | r |

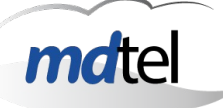

Escriba la contraseña clave para <tomcat> (INTRO si es la misma contraseña que la del almacén de claves):

nano /var/lib/tomcat7/conf/server.xml
Descomentar la línea:
<Connector port="8443" protocol="HTTP/1.1" SSLEnabled="true"
maxThreads="150" scheme="https" secure="true"
clientAuth="false" sslProtocol="TLS"/>

Añadir después de sslProtocol="TLS": keystorePass="t0mc4t"

| Autor: Iván Matarrubias      | Asunto: Instalación plataforma VIVAit |   |
|------------------------------|---------------------------------------|---|
| Revisado: Juan Antonio Casas | Fecha: 24 de febrero de 2017          | m |

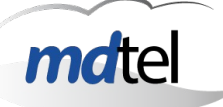

# 9. Configuración de Zabbix

Nos logamos en MySQL como usuario root usando la password introducida durante el proceso de la instalación:

mysql -u root -p

Creamos el usuario zabbix dentro de MySQL: create user 'zabbix'@'localhost' identified by 'Password';

Donde Password va a ser la clave para el usuario zabbix.

A continuación creamos la base de datos de zabbix: create database zabbix;

Damos permisos al usuario zabbix a la base de datos que acabamos de crear: grant all privileges on zabbix.\* to 'zabbix'@'localhost';

flush privileges;

Salimos de la consola de MySQL:

exit;

Ahora tenemos que cargar los diferentes .sql a la base de datos que acabamos de crear:

```
cd /usr/share/zabbix-server-mysql/
gzip -d schema.sql.gz
gzip -d images.sql.gz
gzip -d data.sql.gz
mysql -u zabbix -p zabbix < schema.sql
mysql -u zabbix -p zabbix < images.sql
mysql -u zabbix -p zabbix < data.sql</pre>
```

| Autor: Iván Matarrubias      | Asunto: Instalación plataforma VIVAit |  |
|------------------------------|---------------------------------------|--|
| Revisado: Juan Antonio Casas | Fecha: 24 de febrero de 2017          |  |

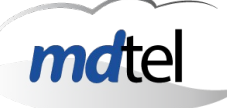

Tenemos que ajustar algunos valores de procesamiento php. Abrimos el fichero de configuración de php.

sudo nano /etc/php5/apache2/php.ini

Buscamos y modificamos los campos siguientes, si no existen los añadimos:

post\_max\_size = 16M
max\_execution\_time = 300
max\_input\_time = 300
date.timezone = UTC

Salvamos y cerramos el fichero.

Seguidamente, copiamos el archivo php de zabbix dentro del directorio de configuración:

sudo cp /usr/share/doc/zabbix-frontend-php/examples/zabbix.conf.php.example
/etc/zabbix/zabbix.conf.php

Abrimos el fichero:

sudo nano /etc/zabbix/zabbix.conf.php

Editamos loa valores siguientes con los mismos valores que se han puesto en la base de datos:

\$DB['DATABASE'] = 'zabbix'; \$DB['USER'] = 'zabbix'; \$DB['PASSWORD'] = 'Password'

Guardamos y cerramos.

Abrimos el fichero /etc/zabbix/zabbix\_server.conf

sudo nano /etc/zabbix/zabbix\_server.conf

Editamos loa valores siguientes con los mismos valores que se han puesto en la base de datos:

DBName=zabbix DBUser=zabbix DBPassword=your\_chosen\_password\_here

Movemos el fichero apache Zabbix:

sudo cp /usr/share/doc/zabbix-frontend-php/examples/apache.conf /etc/apache2/conf-enabled/zabbix.conf

| Autor: Iván Matarrubias      | Asunto: Instalación plataforma VIVAit |  |
|------------------------------|---------------------------------------|--|
| Revisado: Juan Antonio Casas | Fecha: 24 de febrero de 2017          |  |

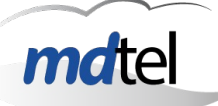

Nos aseguramos que el modo alias esta habilitado:

sudo a2enmod alias

Reiniciamos el servicio apache

sudo service apache2 restart

Ponemos el campo START del fichero zabbix-server a yes:

sudo nano /etc/default/zabbix-server

START=yes

Iniciamos el servidor zabbix:

sudo service zabbix-server start

Para acceder al servidor zabbix abrimos el navegador y ponemos la IP del la maquina donde se encuentra instalado el servidor de zabbix seguido de /zabbix.

Your.Zabbix.IP.Address/zabbix

Las credenciales de acceso son:

Username = admin Password = zabbix

Para cargar los templates de MDtel deberemos subirlos desde el propio portal de zabbix.

|                              |                                       | _ |
|------------------------------|---------------------------------------|---|
| Autor: Iván Matarrubias      | Asunto: Instalación plataforma VIVAit |   |
| Revisado: Juan Antonio Casas | Fecha: 24 de febrero de 2017          | m |

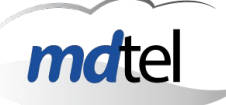

# **10. Base de datos de réplica**

Si la base de datos se va a instalar en una máquina separada, para que funcione deberemos hacer lo siguiente:

**IMPORTANTE:** A la hora de instalar los paquetes, deberemos solamente instalar el paquete BDTR en una máquina y el paquete BDHIST (que contiene la réplica) en otra máquina.

Tras la instalación de ambos paquetes procederemos a configurar primero la base de datos maestra (la de BDTR). Pasos:

Editamos el fichero /etc/mysql/my.cnf.

log\_bin = /var/lib/mysql/mysql-bin.log binlog-do-db=nimitz sync\_binlog=1 server-id=3 expire\_logs\_days=7

Reiniciamos mysql:

/etc/init.d/mysql stop /etc/init.d/mysql start

Entramos en la consola de mysql como usuario root y creamos el usuario para la réplica:

mysql>GRANT REPLICATION SLAVE ON \*.\* TO 'replicador'@'%' IDENTIFIED BY 'ivivareplicador'; mysql>flush privileges; mysql>SET GLOBAL sync\_binlog=1;

Ya tenemos configurada el maestro, procedemos con el esclavo (BDHIST). Editamos el fichero /etc/mysql/my.cnf.

server-id=2
replicate-wild-do-table = nimitz.%
expire\_logs\_days = 10

Reiniciamos mysql:

/etc/init.d/mysql stop /etc/init.d/mysql start

| Autor: Iván Matarrubias      | Asunto: Instalación plataforma VIVAit |   |
|------------------------------|---------------------------------------|---|
| Revisado: Juan Antonio Casas | Fecha: 24 de febrero de 2017          | n |

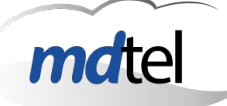

Entramos en la consola de mysql como usuario root y paramos el esclavo.

mysql>SLAVE STOP;

Ahora ponemos lo siguiente:

mysql>CHANGE MASTER TO MASTER\_HOST='IP\_MASTER', MASTER\_USER='replicador', MASTER\_PASSWORD='ivivareplicador', MASTER\_LOG\_FILE='mysql-bin.XXXX', MASTER\_LOG\_POS=X;

Donde IP\_MASTER es la dirección IP de la máquina de la base de datos de tiempo real. El valor de las variables MASTER\_LOG\_FILE y MASTER\_LOG\_POS se obtienen ejecutando en la consola de mysql del master el comando show master status

Arrancamos el esclavo:

mysql>START SLAVE;

Ya tenemos ambas máquinas configuradas y podemos proceder con la instalación de los paquetes.

Una vez instalados los paquetes, se configuran como se explica en el apartado anterior de este manual, sin embargo hay ligeras modificaciones:

### /var/lib/tomcat7/conf/context.xml

En nimitz2 ponemos la IP de la máquina que tiene la BDHIST.

### /var/spool/MDtel/nimitz/nimitz.ini

En BD2 ponemos la IP de la máquina que tiene la BDHIST.

### /var/lib/MDtel/tomcat/webdaemon.properties

En bbdd2.url ponemos la IP de la máquina que tiene la BDHIST.

## Si las bases de datos no son iguales hay que hacer lo siguiente:

- 1. Para todos los demonios.
- 2. Apuntar la posición y el fichero de la base de datos de tiempo real mediante el comando show master status
- 3. Exportar la base de datos de tiempo real: mysqldump -u root -p --routines nimitz > NOMBRE.sql
- 4. Importar el NOMBRE.sql a la base de datos de réplica. mysql -u root -p nimitz < NOMBRE.sql

| Autor: Iván Matarrubias      | Asunto: Instalación plataforma VIVAit |  |
|------------------------------|---------------------------------------|--|
| Revisado: Juan Antonio Casas | Fecha: 24 de febrero de 2017          |  |

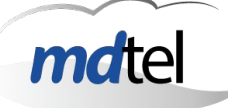

- 5. Cargar los índices en la base de datos de réplica ubicados en /usr/src/nimitz/archivos/BD/
- mysql -u adminNimitz -p nimitz < /usr/src/nimitz/archivos/BD/Indices\_replica.sql
- mysql -u adminNimitz -p nimitz < /usr/src/nimitz/archivos/BD/tablas\_replica.sql
- 6. Con esto ya tenemos las dos bases de datos idénticas y se procedería de la misma forma descrita arriba.

# 11. VIVAitWiki

Tras instalar el paquete VIVAit-Wiki, en el directorio /usr/src/MDtel hay un .txt con la descripción de como instalar la wiki:

mysql -u root -p mysql> CREATE DATABASE mediawiki; mysql> GRANT INDEX, CREATE, DROP, SELECT, INSERT, UPDATE, DELETE, ALTER, LOCK TABLES ON mediawiki.\* TO 'mediawiki'@'localhost' IDENTIFIED BY 'm3d14w1k1';

Exportar a PDF

-----

aptitude install mediawiki-extensions-collection aptitude install -y gcc dvipng g++ git-core imagemagick libevent-dev libfreetype6-dev libjpeg-dev liblcms-dev libxml2-dev libxslt-dev libz-dev make ocaml-nox pdftk ploticus python-all-dev python-dev python-imaging pythonlxml python-pip python-virtualenv python tcl texlive-latex-recommended tk webp

-Copiar mwlib a /usr/src/mwlib cd /usr/src/MDtel/mwlib cd roman-1.4.0/ python setup.py install cd .. cd simplejson-3.8.1/ python setup.py install cd .. cd sqlite3dbm-0.1.4/ python setup.py install cd .. cd py-1.4.26/ python setup.py install cd ../qserve-0.2.8/ python setup.py install

| Autor: Iván Matarrubias      | Asunto: Instalación plataforma VIVAit |  |
|------------------------------|---------------------------------------|--|
| Revisado: Juan Antonio Casas | Fecha: 24 de febrero de 2017          |  |

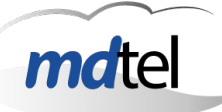

cd .. cd apipkg-1.2/ python setup.py install cd .. cd pyPdf-1.12/ python setup.py install cd .. cd bottle-0.12.9/ python setup.py install cd .. cd timelib-0.2.4/ python setup.py install cd .. cd pyparsing-1.5.6/ python setup.py install cd .. cd mwlib.ext-0.13.2/ python setup.py install cd .. cd Pygments-1.6/ python setup.py install cd .. cd odfpy-0.9.6/ python setup.py install cd .. cd greenlet-0.4.9/ python setup.py install cd .. cd gevent-1.0.2/ python setup.py install cd .. cd mwlib-0.15.15/ python setup.py install cd .. cd mwlib.rl-0.14.6/ python setup.py install

<-----

-mkdir -p /data/mwcache cd /data chown www-data:www-data mwcache/

-Crear /etc/init.d/mw-serve:
#! /bin/bash

| Autor: Iván Matarrubias      | Asunto: Instalación plataforma VIVAit |      |
|------------------------------|---------------------------------------|------|
| Revisado: Juan Antonio Casas | Fecha: 24 de febrero de 2017          | mdte |

PATH=/bin:/usr/bin:/usr/sbin:/usr/local/bin:/usr/local/sbin

```
case "$1" in
  start)
     nserve >> /data/mwcache/log.txt 2>&1 &
     mw-gserve >> /data/mwcache/log.txt 2>&1 &
     nslave --cachedir /data/mwcache/ >> /data/mwcache/log.txt 2>&1 &
     postman --cachedir /data/mwcache/ >> /data/mwcache/log.txt 2>&1 &
  ;;
 stop)
     mv /data/mwcache/log.txt /data/mwcache/log.old
     killall nserve
     killall mw-gserve
     killall nslave
     killall postman
  ;;
 force-reload(restart)
  $0 stop
  $0 start
  ;;
 *)
  echo "Usage: /etc/init.d/mw-serve {start|stop}"
  exit 1
  ;;
esac
exit 0
chmod 755 /etc/init.d/mw-serve
cd /etc/rc2.d
In -s ../init.d/mw-serve S20mw-serve
cd /etc/apache2/sites-available/
vi mediawiki.conf
#ServerName vivait-wiki.mdtel.net
<VirtualHost *:80>
     ServerAdmin webmaster@localhost
     DocumentRoot /var/www/html
     #Alias /wiki/vivait /var/lib/mediawiki/index.php
     #Alias /wiki/scripts /var/lib/mediawiki
     RewriteEngine on
     RewriteCond %{REQUEST URI} ^/$
     RewriteRule (.*) /wiki/vivait/ [R=301]
```

Autor: Iván MatarrubiasAsunto: Instalación plataforma VIVAitRevisado: Juan Antonio CasasFecha: 24 de febrero de 2017

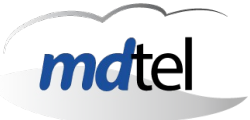

#### ErrorLog /var/log/apache2/vivait-wiki.com\_error\_log CustomLog /var/log/apache2/vivait-wiki.com\_access\_log combined

<Directory /var/www/html/wiki/vivait/> **Options** +FollowSymLinks AllowOverride All <IfVersion >= 2.3>Require all granted </IfVersion> <IfVersion < 2.3>order allow, deny allow from all </lfVersion> </Directory> # some directories must be protected <Directory /var/www/html/wiki/vivait/config> **Options** -FollowSymLinks AllowOverride None <IfModule mod php5.c> php admin flag engine off </lfModule> </Directory> <Directory /var/www/html/wiki/vivait/images> **Options** -FollowSymLinks AllowOverride None <IfModule mod php5.c> php admin flag engine off </lfModule> </Directory> <Directory /var/www/html/wiki/vivait/upload> **Options** -FollowSymLinks AllowOverride None <IfModule mod php5.c> php admin flag engine off </lfModule> </Directory>

</VirtualHost>

mkdir -p /var/www/html/wiki/vivait

En /etc/hosts comentar la linea del nombre de la maquina como localhost y poner dirección IP completa. Ejemplo:

| Autor: Iván Matarrubias      | Asunto: Instalación plataforma VIVAit |  |
|------------------------------|---------------------------------------|--|
| Revisado: Juan Antonio Casas | Fecha: 24 de febrero de 2017          |  |

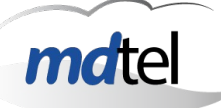

#### #127.0.1.1 CursoSuite-Corp00 172.25.128.113 CursoSuite-Corp00

Si el servicio apache2 da un fallo por el fichero /etc/apache2/sitesavailable/mediawiki.conf, ejecutar en el terminal a2enmod rewrite y reiniciar el servicio apache.

Backup Mediawiki

-----

Ejecutar mediawikiBackup.sh. Crea el backup en /var/spool/MDtel/mediawikiBackup.

Copiar el fichero mediawiki-fecha.tar.gz a servidor.

Ejecutar en servidor mediawikiRestore.sh

# 12. Soporte para instalaciones en máquinas HP

# download the GPG key of the repository:
wget <u>http://downloads.linux.hpe.com/SDR/repo/mcp/GPG-KEY-mcp</u> -0
/tmp/proliant.gpg

# add downloaded key to apt
apt-key add /tmp/proliant.gpg

echo -e "deb <u>http://downloads.linux.hpe.com/SDR/repo/mcp/</u>
wheezy/current non-free" >
/etc/apt/sources.list.d/proliant.sources.list

# update apt & install hpacucli package
apt-get update && apt-get install hpacucli

# **13.** Modificaciones respecto a la versión anteriores

Instalación de asterisk CISCO y virtualizacion

| Autor: Iván Matarrubias      | Asunto: Instalación plataforma VIVAit |  |
|------------------------------|---------------------------------------|--|
| Revisado: Juan Antonio Casas | Fecha: 24 de febrero de 2017          |  |
|                              |                                       |  |

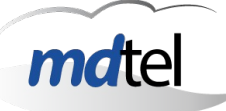

# 14. ANEXO

Para parar demonios que estén en una máquina y que no sean necesarios se hará lo siguiente:

/etc/init.d/myAcdSuperv stop /etc/init.d/intz-nimitz stop service recordProcesad stop service recordGwd stop /etc/init.d/motorSal stop /etc/init.d/vivait-cti stop service phoneprov-tftp stop

Todo lo que esté sobre fondo negro en el presente manual se escribe en el terminal de Ubuntu Server.

Si no se proporciona el CD de instalación de Ubuntu Server, se puede descargar la ISO desde el siguiente link: <u>http://www.ubuntu.com/download/server</u>